## Saludos y Bienvenidos a la serie de <u>Tutoriales para</u> <u>el éxito de los estudiantes</u>

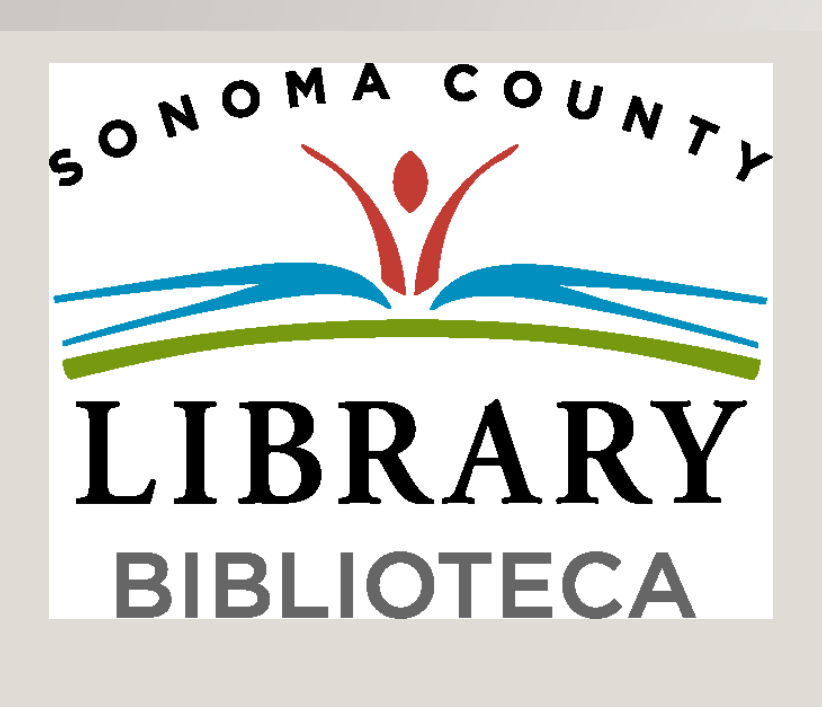

Hoy vamos a acceder a <u>Ciencia: Interactiva</u> (<u>Science: Interactive</u>) utilizando tu cuenta <u>Student OneCard</u>.

Si tu escuela aún no está participando en el programa <u>Student OneCard</u>, puedes acceder a estos recursos con una Tarjeta de la Biblioteca y tu PIN.r

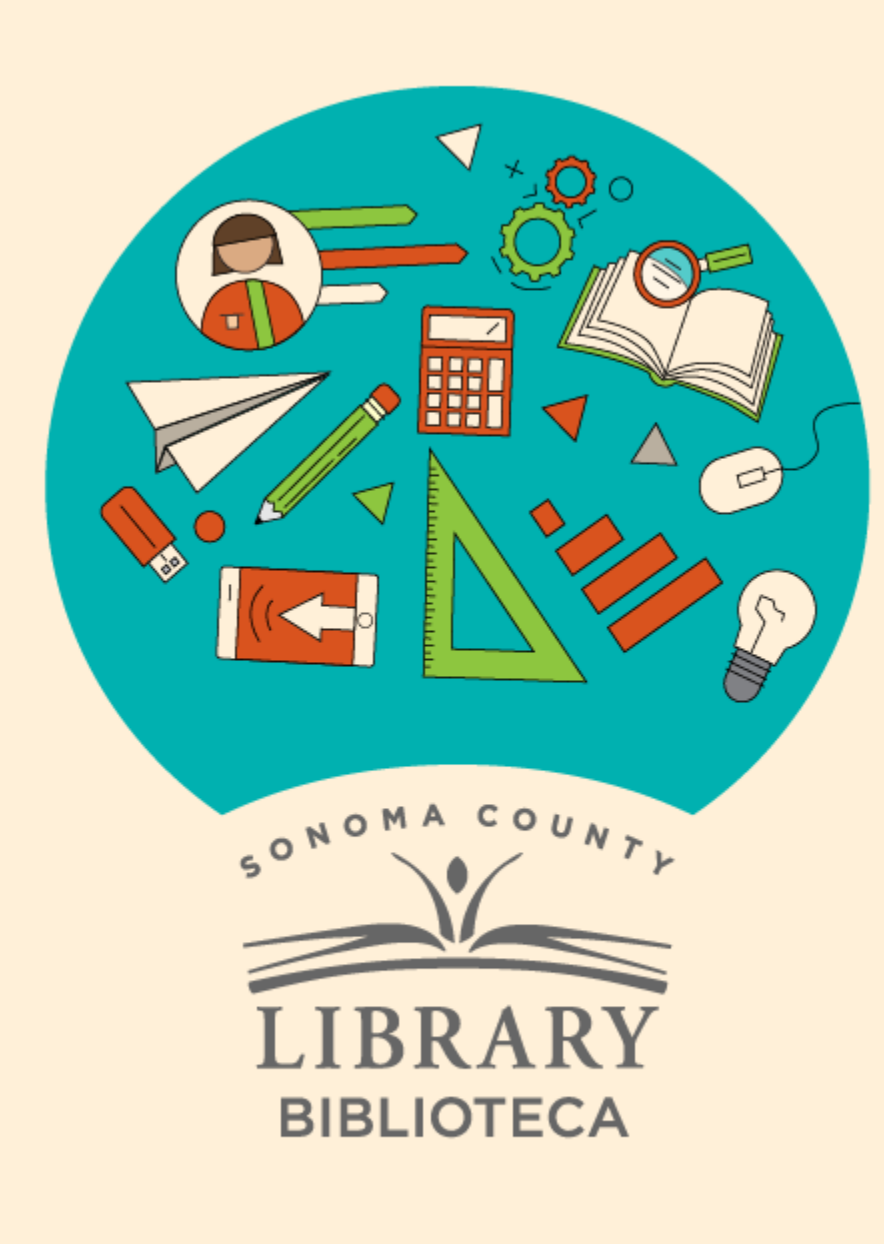

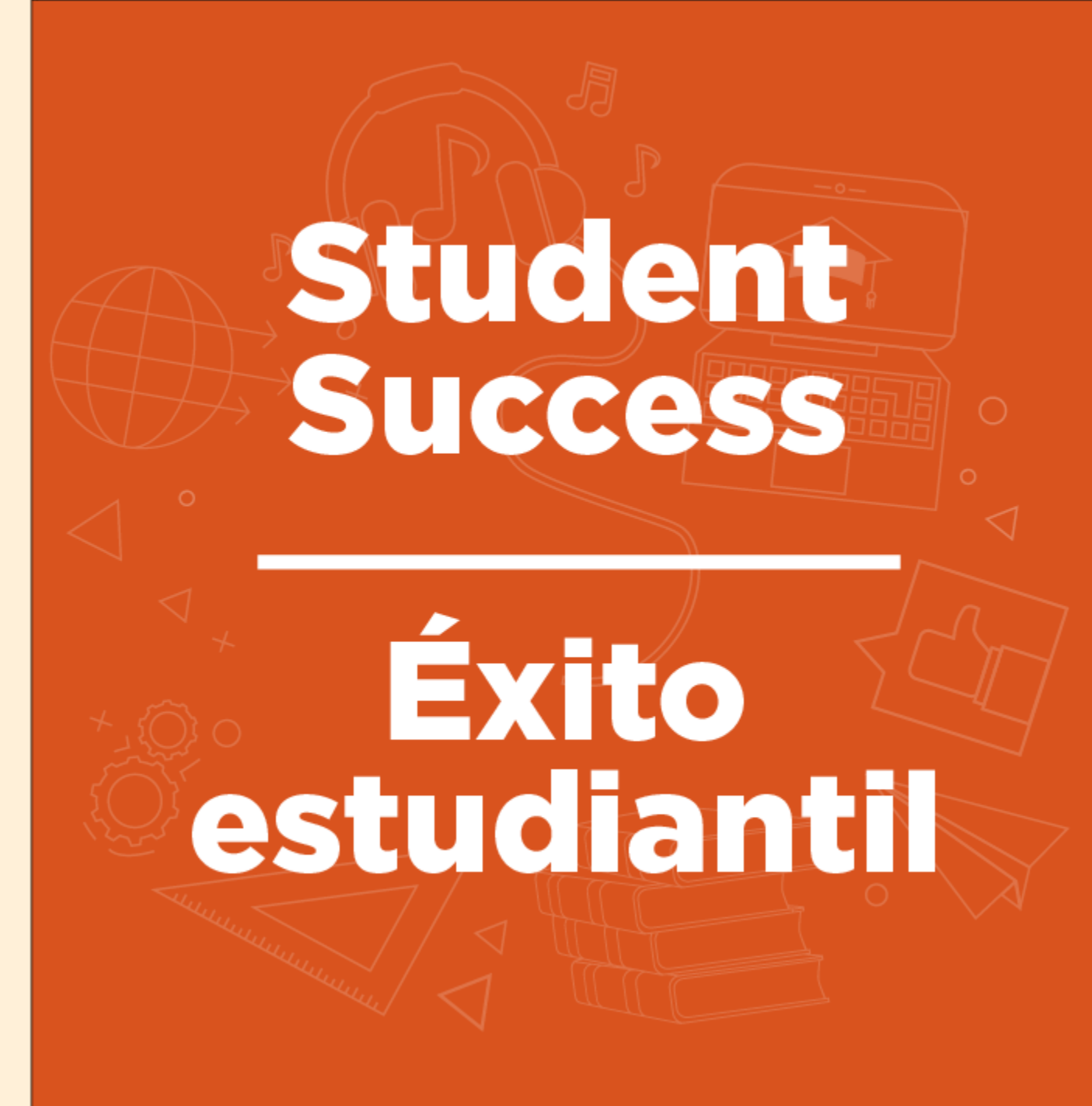

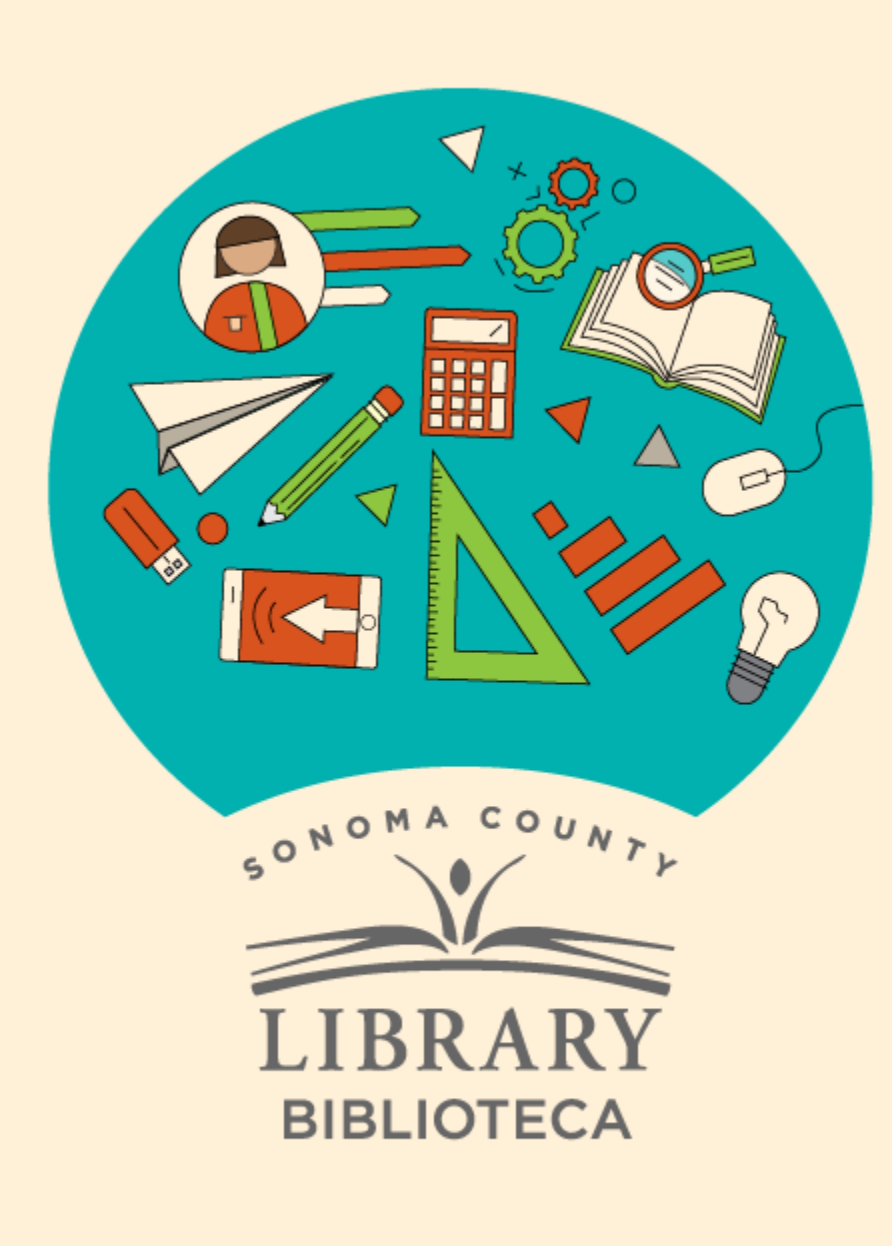

# Ciencia: Interactiva (Science: Interactive)

### **GALE** INTERACTIVE

Science

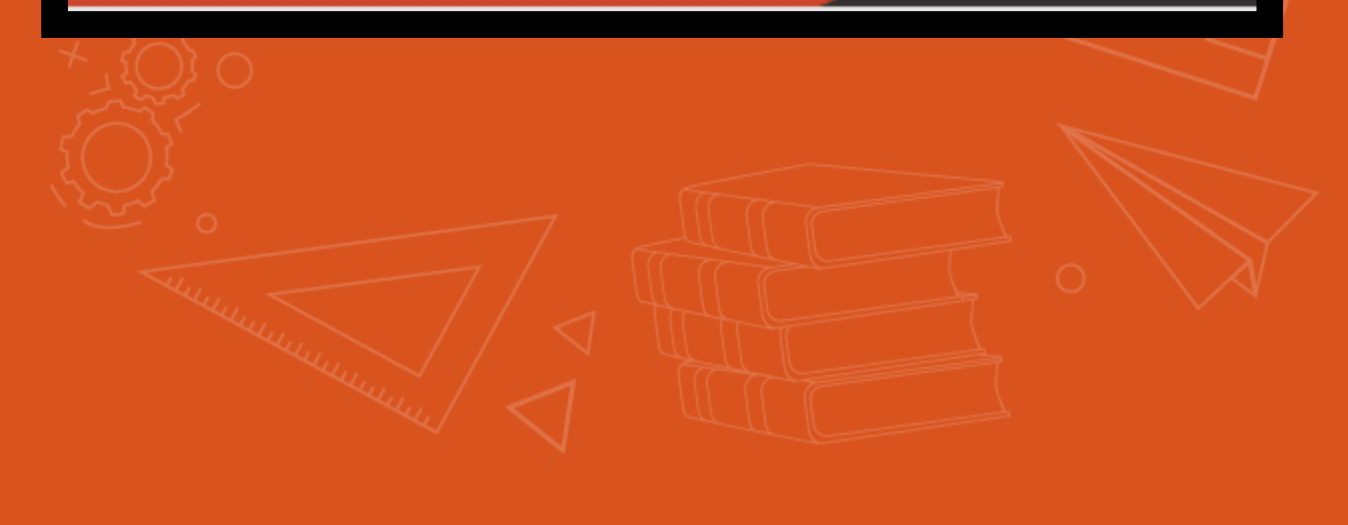

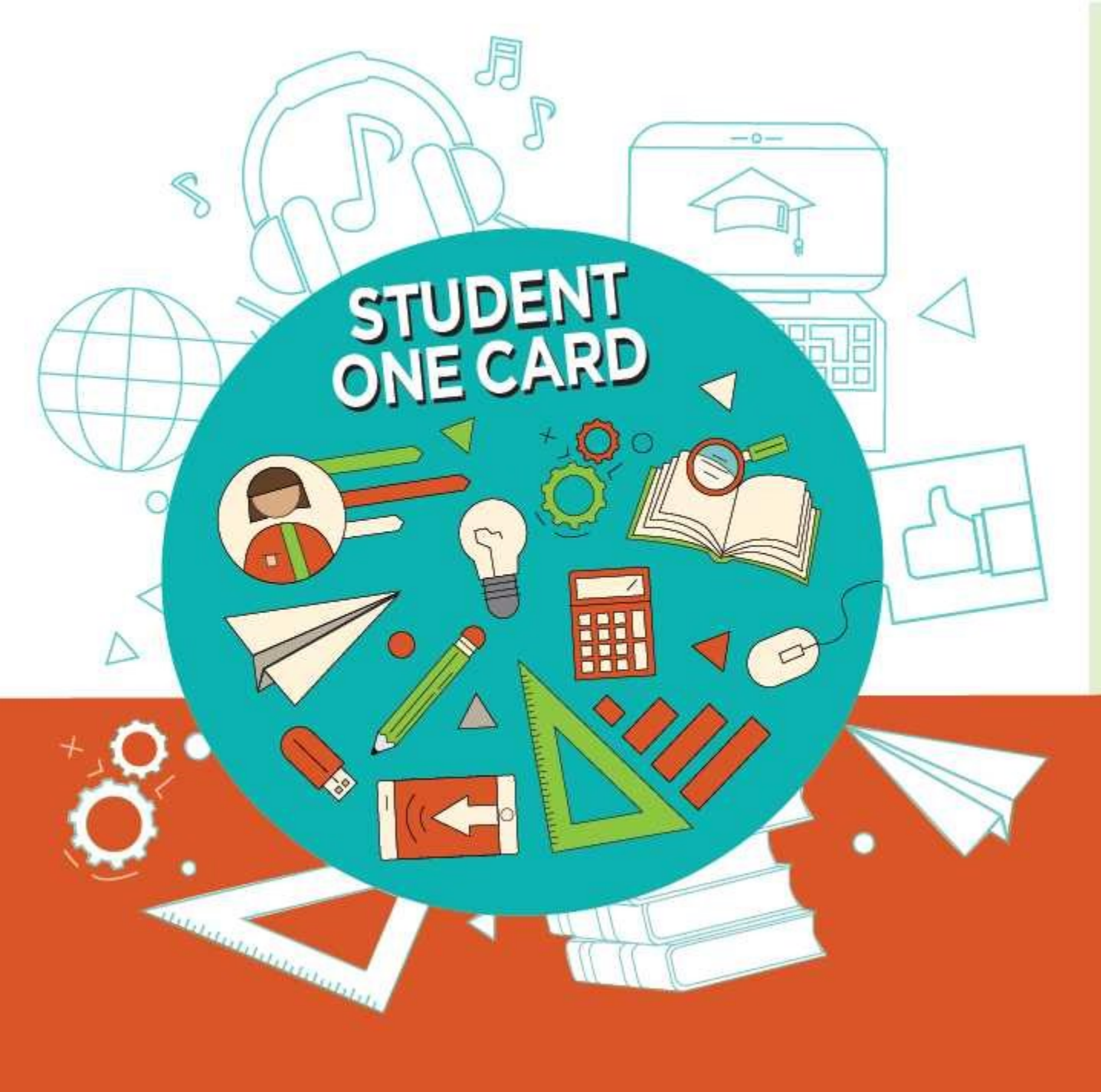

Get free access to library resources with your **Student OneCard** 

Obtenga acceso gratuito a los recursos de la biblioteca con tu **Student OneCard** 

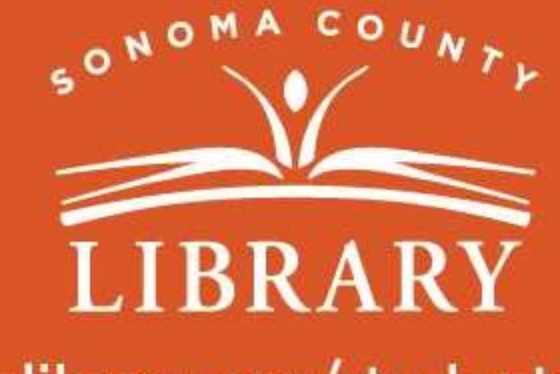

sonomalibrary.org/studentonecard

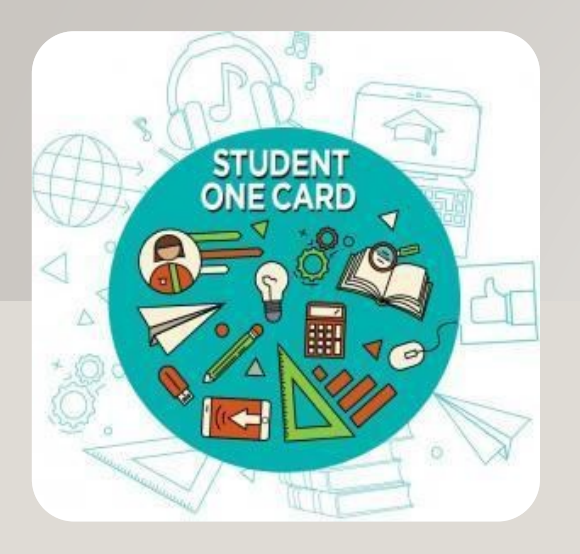

### Ten tu tarjeta de <u>Student OneCard</u> preparada

Necesitarás saber el prefijo de tu distrito escolar y el número de identificación de estudiante que tu escuela te dio.

Ejemplos de números de cuenta: SRCS123456 o RVUSD123456

Ejemplo de PIN: (Año de nacimiento) 2006 o 2012

Llama a cualquier ubicación de la Biblioteca del Condado de Sonoma para obtener ayuda para encontrar tu número de <u>Student OneCard.</u>

Consulta https://sonomalibrary.org/onecard-para-estudiantes para obtener más información sobre tu tarjeta de Student OneCard.

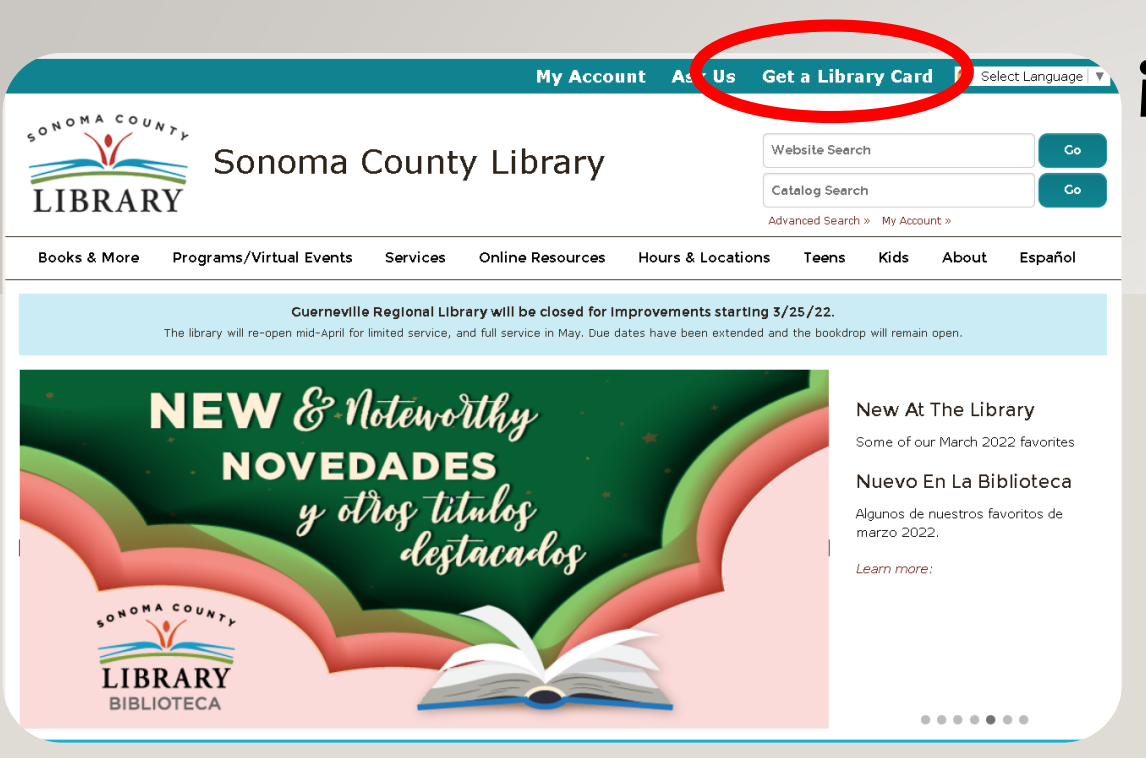

### ¡Obtén una tarjeta de la biblioteca!

Si no tienes un <u>Student OneCard</u>, necesitarás una cuenta de la Biblioteca del Condado de Sonoma. Si aún no tienes una, regístrate para obtener una tarjeta electrónica en <u>sonomalibrary.org</u>

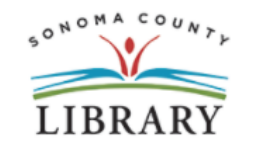

### Online Registration / Registro en línea

/ continue

| First Name / Nombre *                                      |
|------------------------------------------------------------|
| Last Name / Apellido *                                     |
| Birth Date / Fecha de nacimiento (mm/dd/yyyy) * mm/dd/yyyy |
| Street Address / Dirección *                               |
| City, State / Ciudad, Estado *                             |
| Zip Code / Código postal *                                 |
| Verify Address and Continue / Verifique la dirección       |

# **Registro en línea**

Primero, rellena este formulario. Asegúrate de anotar tu número de cuenta y el pin de cuatro dígitos.

Y, cuando termines...

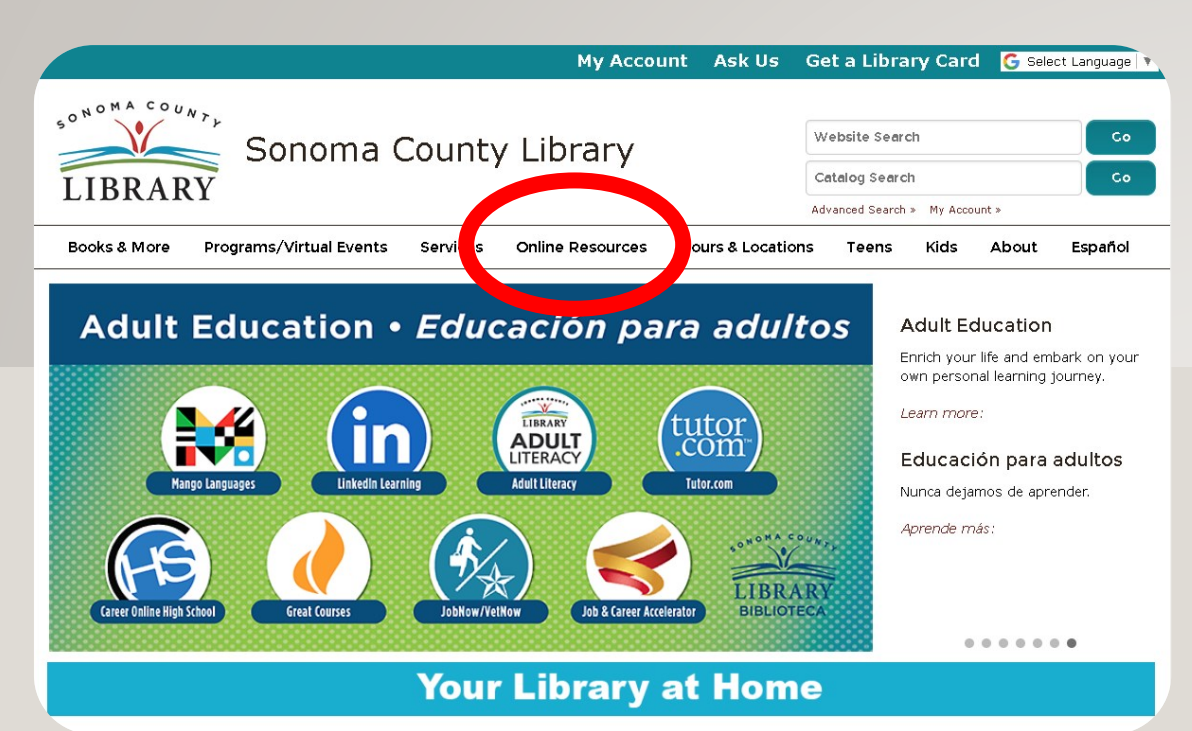

## Pestaña de Recursos en línea

Accede a <u>Ciencia: Interactiva (Science:</u> <u>Interactive</u>) las 24 horas del día a través de la pestaña de recursos en línea.

Visita <u>sonomalibrary.org</u>, tu Biblioteca del Condado de Sonoma en línea las 24 horas del día.

### Lista A-Z de recursos electrónicos

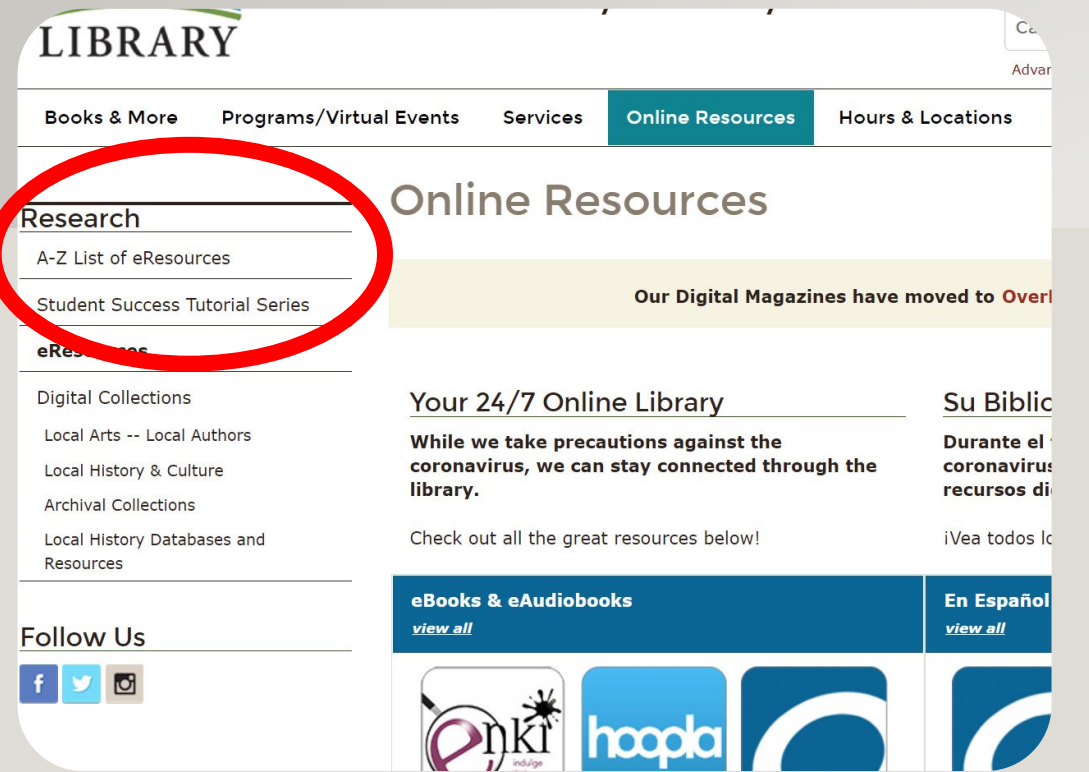

### La lista A-Z de recursos electrónicos se encuentra en el menú de la izquierda, bajo el título Research

Browse Salem Press reference books: Earth Materials & Resources; Earth's Weather, Water, & Atmosphere, Earth's Surface & History; and Physics & Chemistry of the Earth (also available in print at the Central Library). Adults/Teens (12-17)--More Info

#### San Francisco Chronicle 1865-1922

A great research resource for genealogists and local historians. Search through the full text of early issues, and see exact copies of the articles as printed on the original pages of the Chronicle. *Adults* -- More Info

#### San Francisco Chronicle - via NewsBank

The San Francisco Chronicle is a newspaper serving primarily the San Francisco Bay Area of northern California. It was founded in 1865. *Adults* --More Info

#### ScienceFlix

#### Science: Interactive

Helps students better visualize and understand concepts in biology, chemistry, earth and space science. Students and instructors can manipulate and explore 3D models paired with reference and periodical content for further understanding. *Teens (12-17)/Adults --*More Info

ol-Age

#### in soverer

A general reference assume the elementary and middle school learners, researcher to be one covering curriculum areas such as reading, language arts, science, social studies, history, health and technology. School-Age Children (5-12)/Teens --More Info

#### SIRS Issues Researcher

A resource for pro/con issues assignments offering background and analysis on 360+ leading issues. School-Age Children (5-12)/Teens --More Info

#### Skillshare

Skillshare is an online learning community with thousands of inspiring classes for creative and curious people. Adults/Teens (12-17) -- More Info

### Lista A-Z de recursos electrónicos

Siguiente, elige <u>Ciencia:</u> Interactiva (Science: Interactive) en la lista de recursos electrónicos.

| $\leftarrow$ | $\rightarrow$ | C https://sonomarpa.sonoma.lib.ca.us:2443/login?url=https://makemake.com.co                                                                                                    | að                    | 20                       | £≞           |
|--------------|---------------|----------------------------------------------------------------------------------------------------|-----------------------|--------------------------|--------------|
| 501          | NOMA          | COUNTY                                                                                                    |                       |                          |              |
| L            | IBR           | ARY                                                                                                    |                       |                          |              |
|              |               | Your library card number (with no spaces) - El número de su carné de la biblioteca (sin espacios):                                                                                                    |                       |                          | gin          |
|              |               | This resource is restricted to Sonoma County Library card holders, and to patrons in Sonoma County Library locations Este recurso está dispon<br>aquellas personas que cuentan con un carné de biblioteca de Sonoma County Library, y para los clientes de sus sucursales. <u>How to get a library c</u><br>carné de la biblioteca | ble única<br>ard - Có | imente<br><u>mo obti</u> | para<br>ener |

 $\leftarrow$ 

### El proceso de inicio de sesión

Ingresa el número de tu tarjeta **StudentOne** para acceder a **Ciencia: Interactiva (Science: Interactive**)

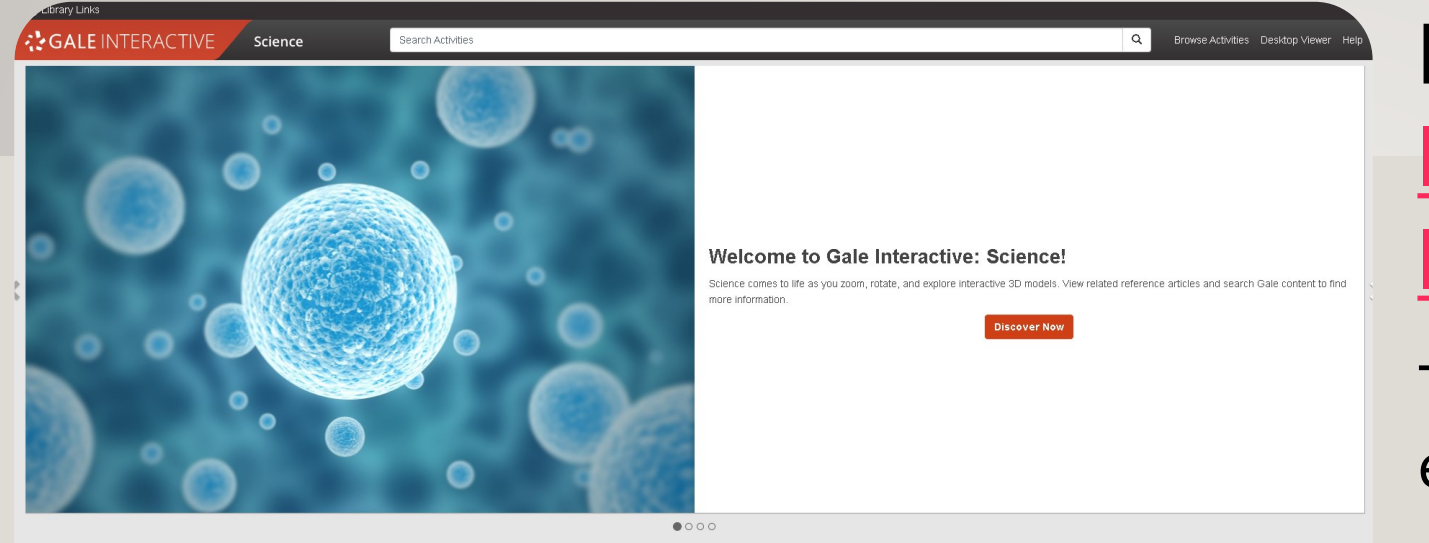

### Bienvenido a <u>Science</u> Interactive (Ciencia Interactiva)

Tu recurso para lecciones de ciencia en 3D y experimentos virtuales

.

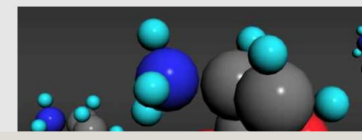

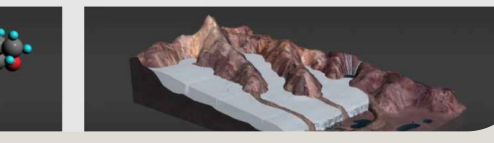

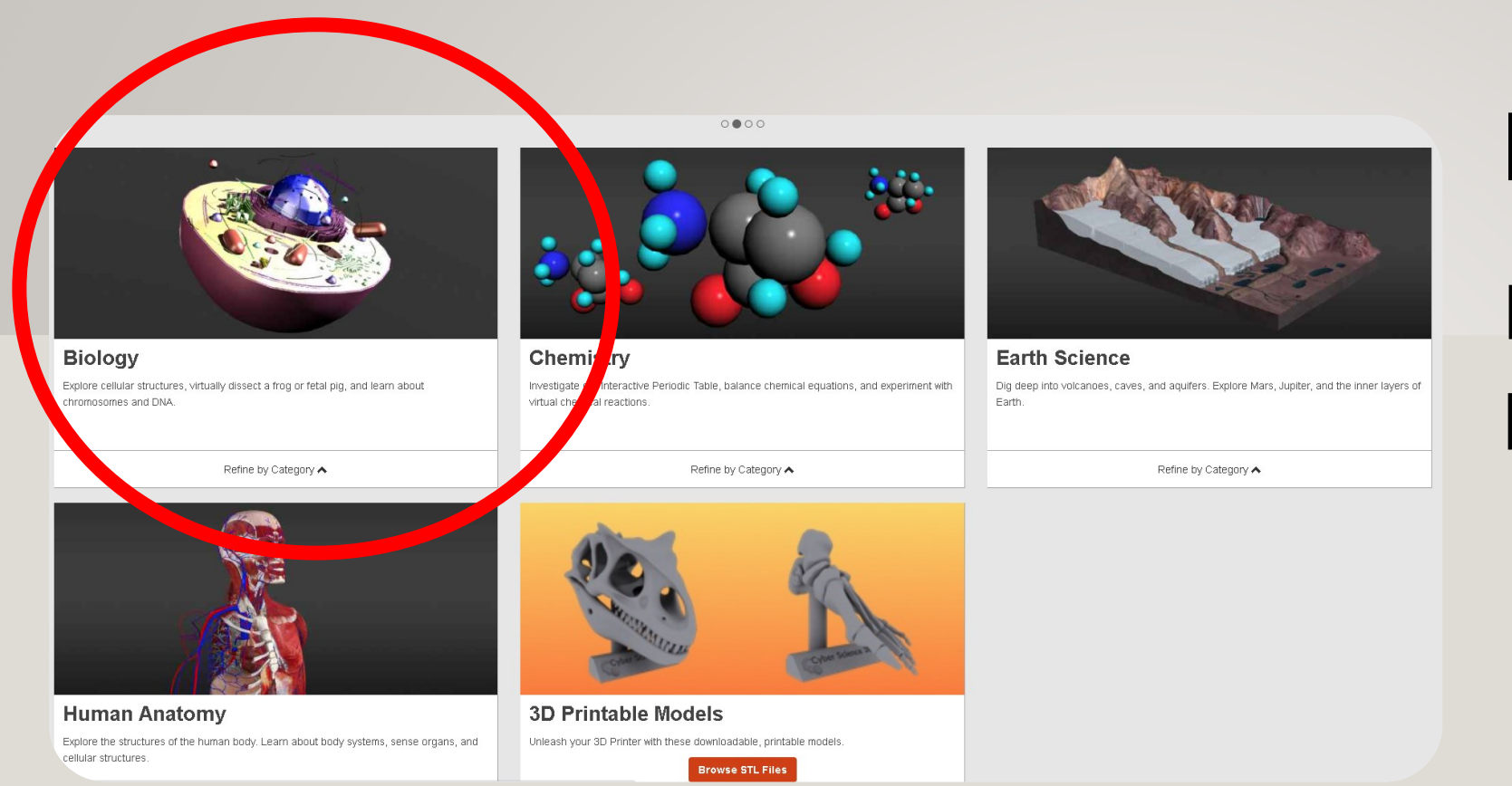

# Elige un tema

### Explora el contenido por tema

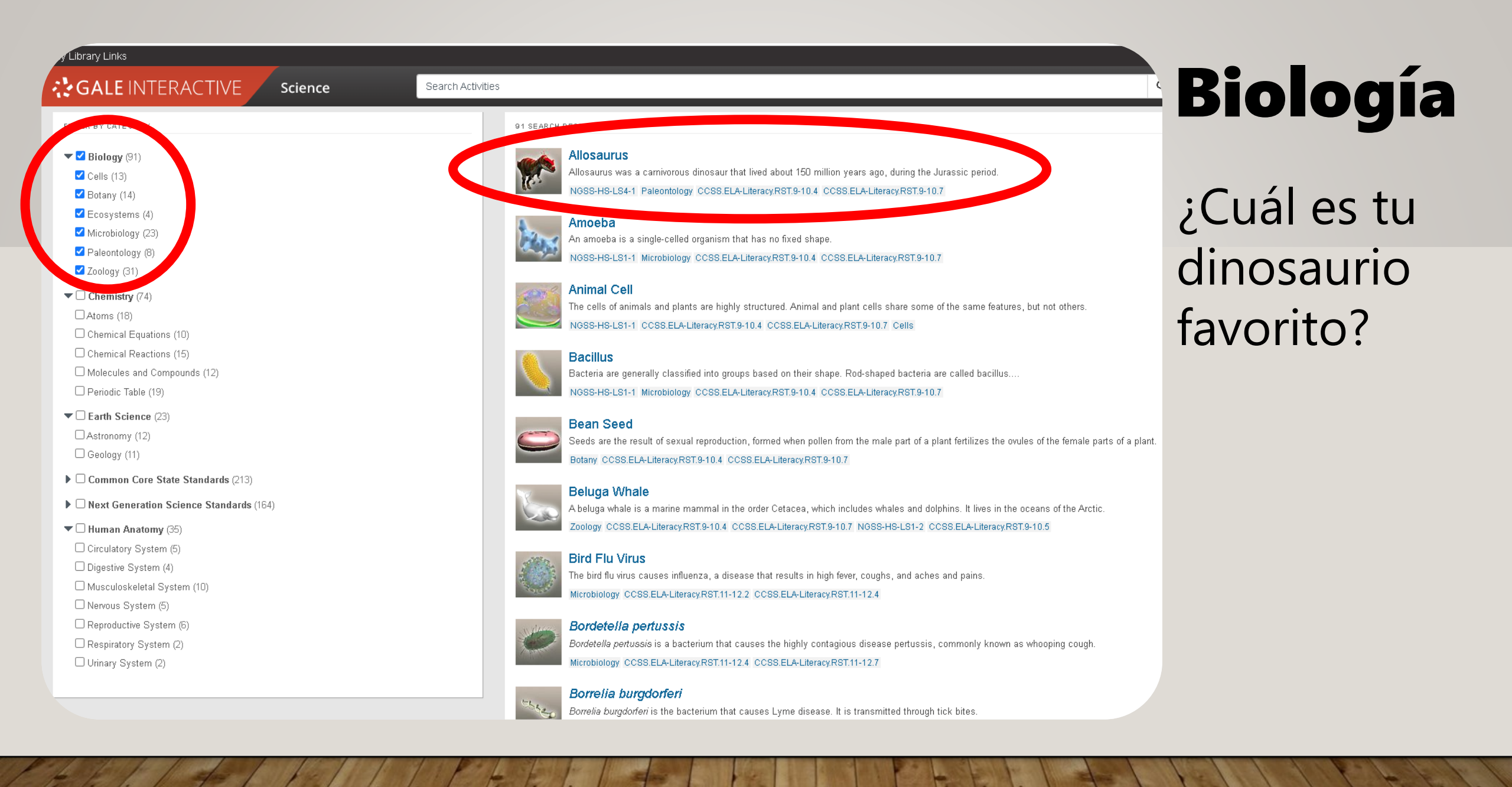

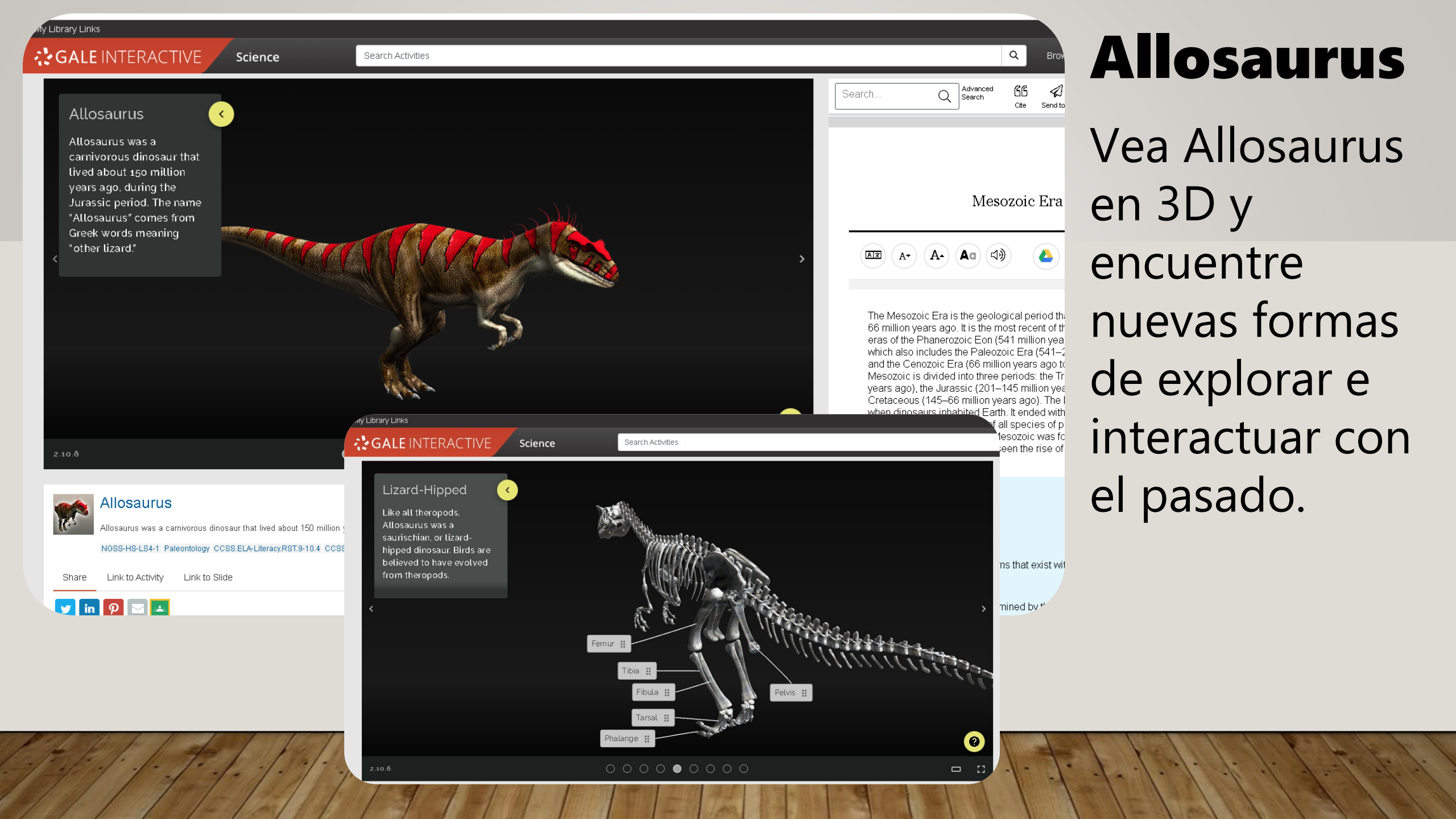

My Library Links

### **GALE** INTERACTIVE

Search Activities

#### 3D PRINTABLE MODELS

Make your 3D learning world come alive with these 3D printable models. Simply download these STL files and import to our licensing terms.

Science

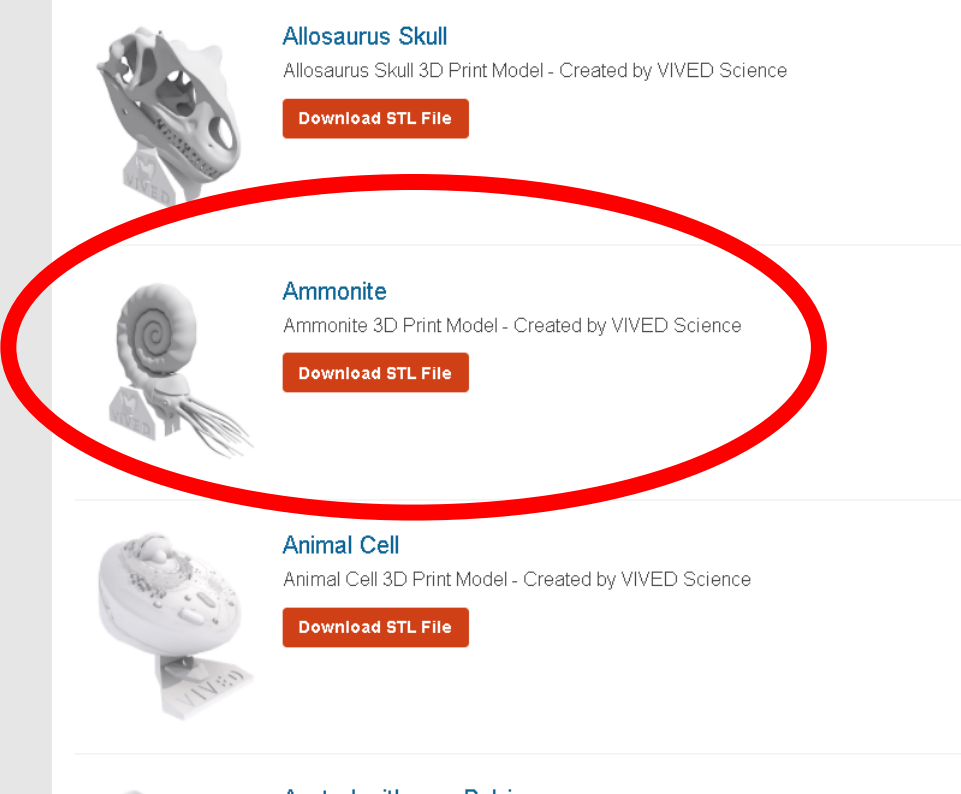

## **Impresiones 3D**

Imprima en 3D su propio cráneo de Allosaurus descargando el archivo STL en su impresora 3D.

\*¡Muchas bibliotecas públicas tienen impresoras 3D!

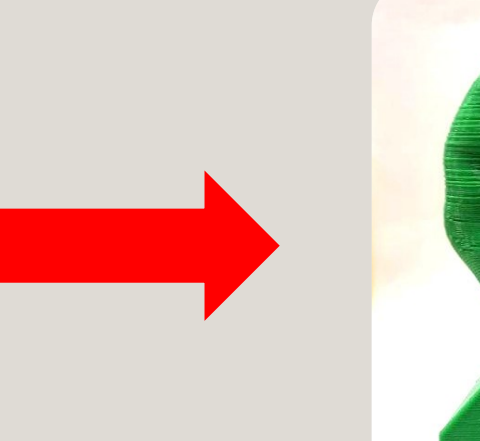

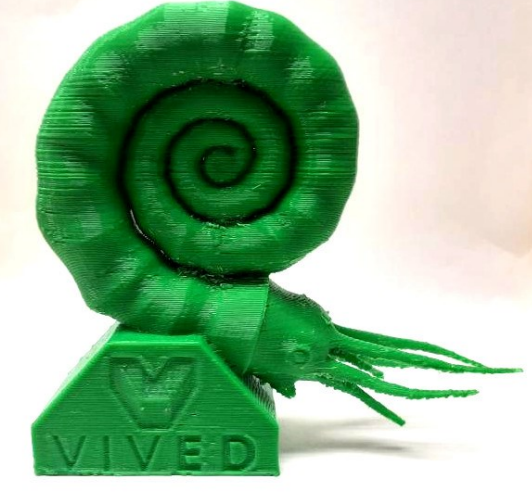

Australopithecus Pelvis

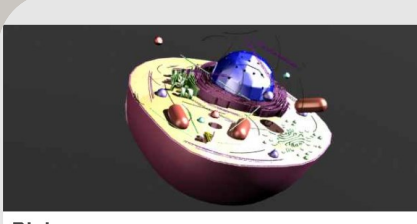

Biology Explore cellular structures, virtually dissect a frog or fetal pig, and learn about chromosomes and DNA.

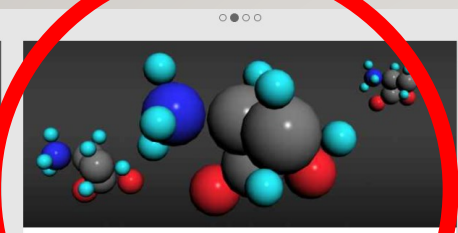

Chemistry Investigate our Interactive Periodic Table, balance chemical equations, and experim virtual chemical reactions.

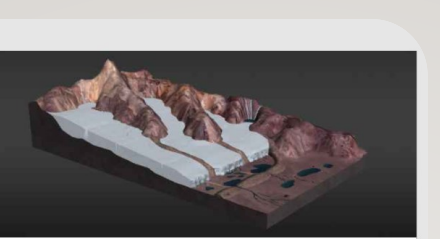

Earth Science
Dig deep into volcanoes, caves, and aquifers. Explore Mars, Jupiter, and the inner layers of
Earth.

# Química

### Explora el contenido por tema.

#### Refine by Category 🛧

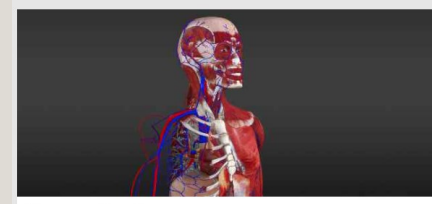

Human Anatomy Explore the structures of the human body. Learn about body systems, sense organs, and cellular structures.

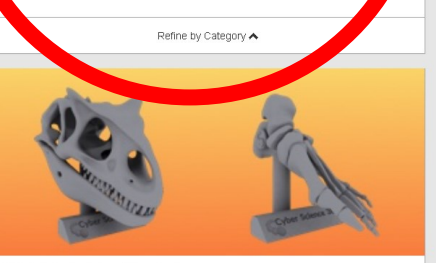

3D Printable Models Unleash your 3D Printer with these downloadable, printable models.

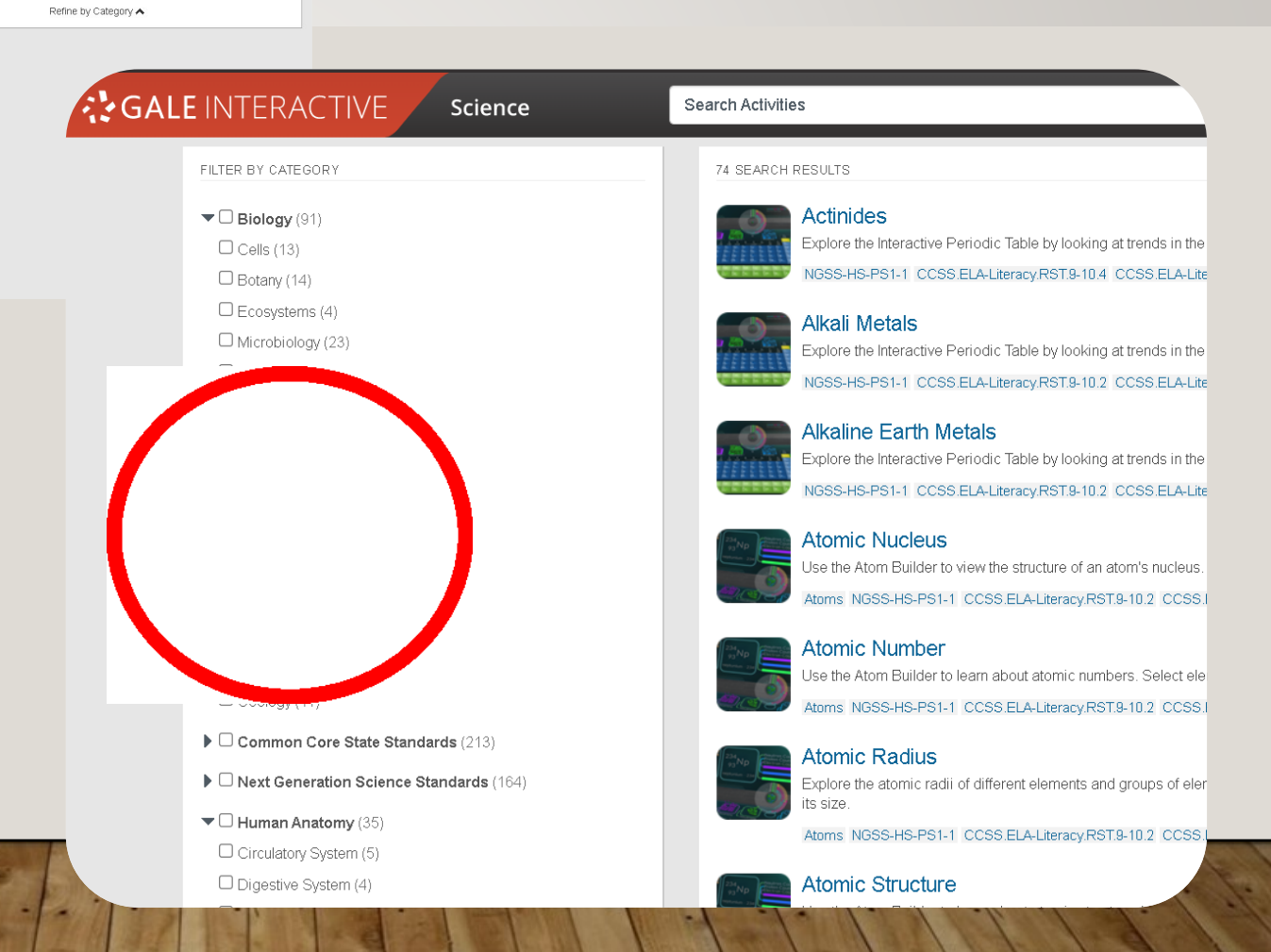

### Actinides

The actinides, or actinoids, are the chemical elements in Row 7 of the periodic table between Groups 3 and 4. They run from actinium (Ac, 89) through lawrencium (Lr, 103).

The actinide series is often displayed in a row of elements below the main body of the periodic table, just below the row of lanthanides, which include atomic numbers 57 through 71.

# Explora la Química

Aprende sobre la Tabla Periódica en 3D

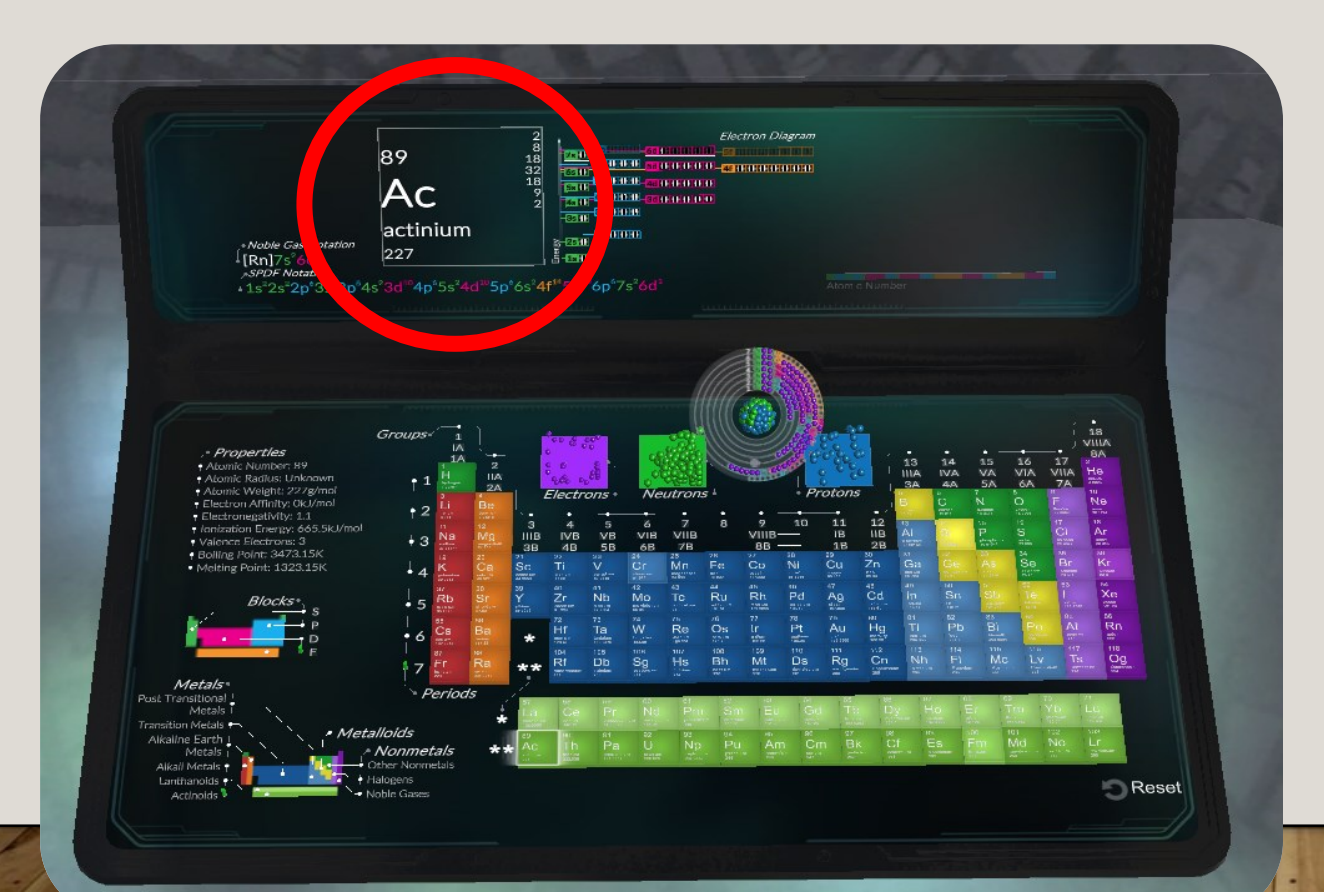

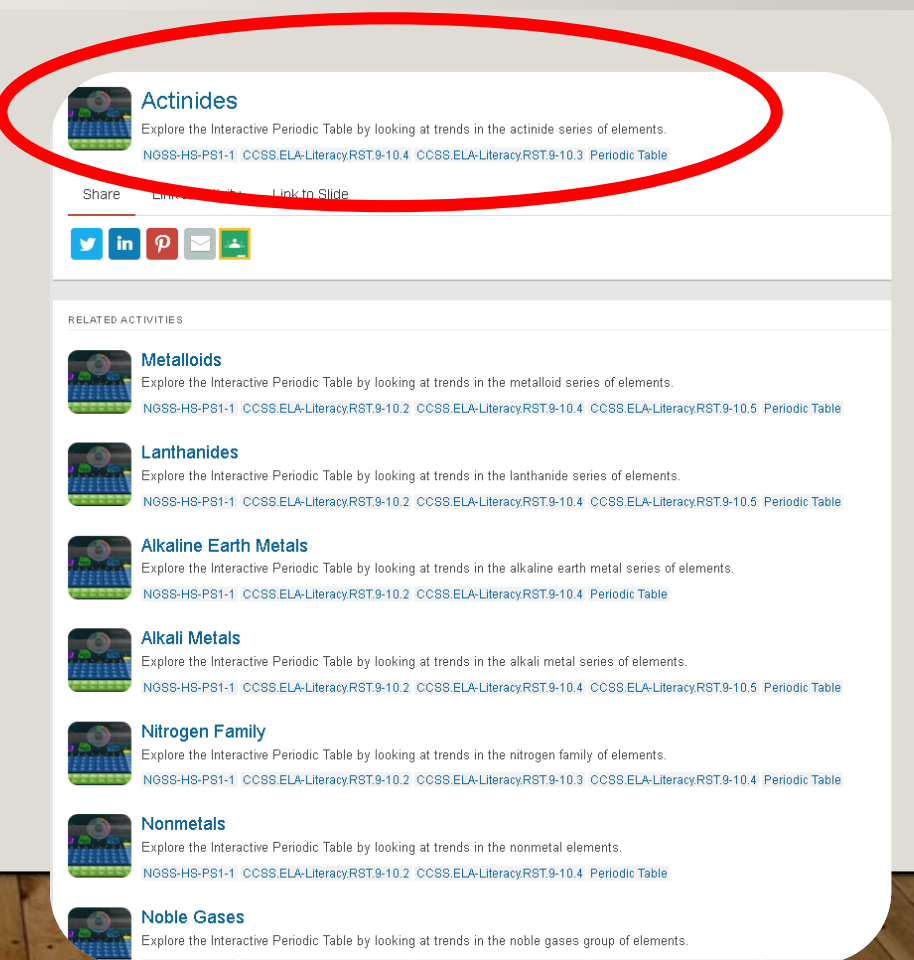

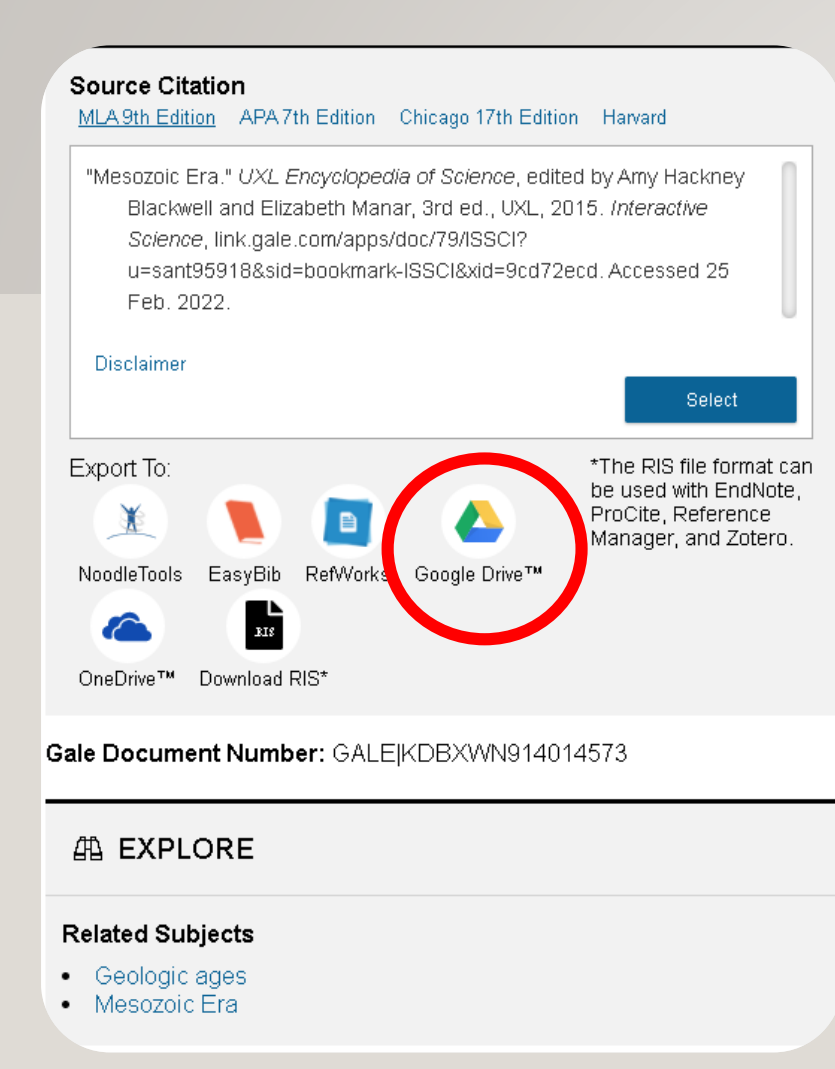

# **Cite su fuente**

# ¿Ves algo útil para tu proyecto escolar actual? Exporta tu cita a la nube.

- Bookmark
- Follow
- Subscribe
- Marque
- Siga
- Suscríbase

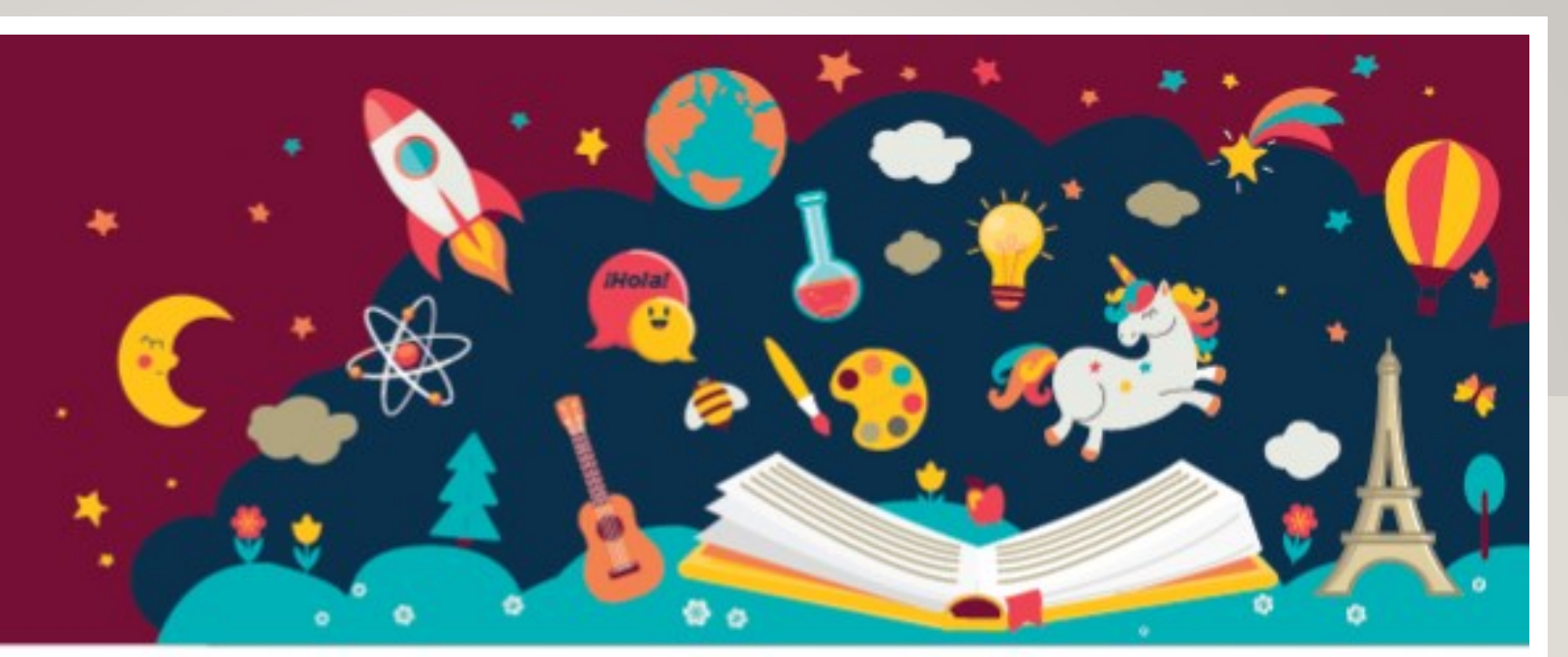

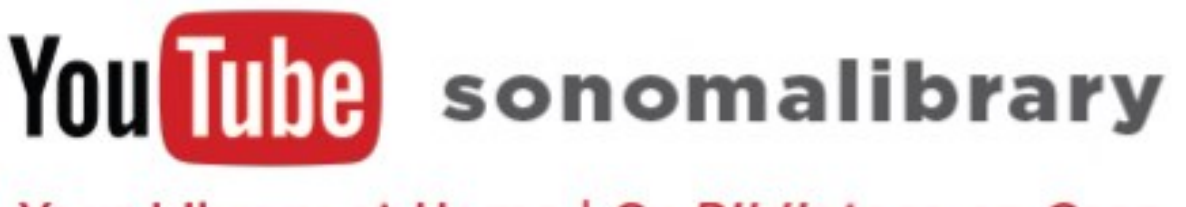

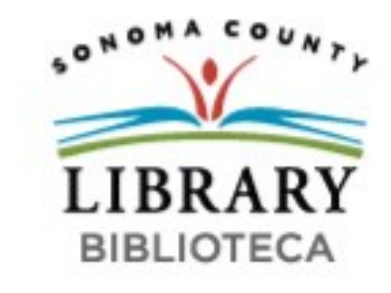

Your Library at Home | Su Biblioteca en Casa

¡Disfrute de Ciencia: Interactiva (Science: Interactive) Síguenos para obtener más videos útiles u obtener ayuda de un bibliotecario/a @ <u>sonomalibrary.org</u>

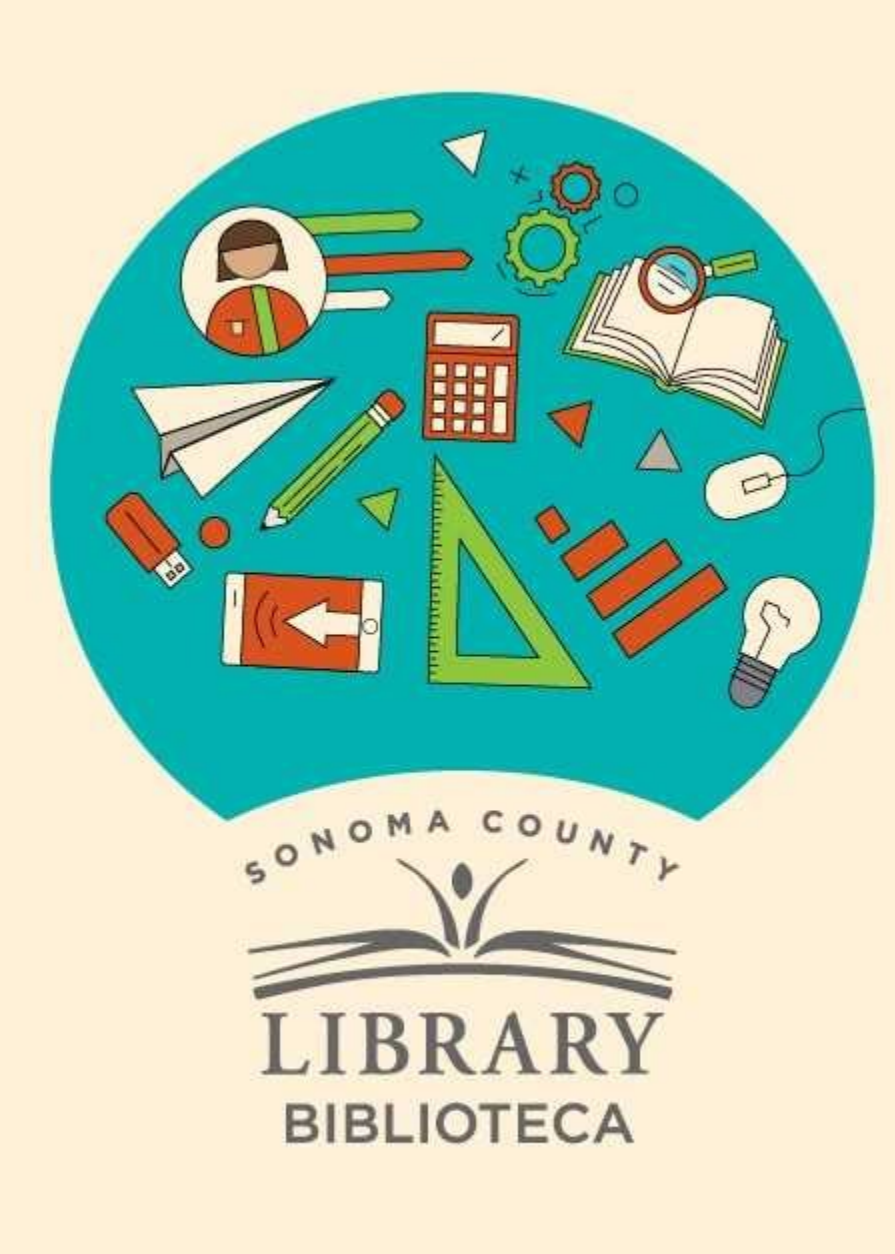

# Thank You for Watching Gracias por ver este video

For more information and to search additional resources please visit:

Para más información y para buscar recursos adicionales por favor visita:

sonomalibrary.org/kids/ supporting-student-success

Follow us & subscribe Síguenos y suscríbete

O V